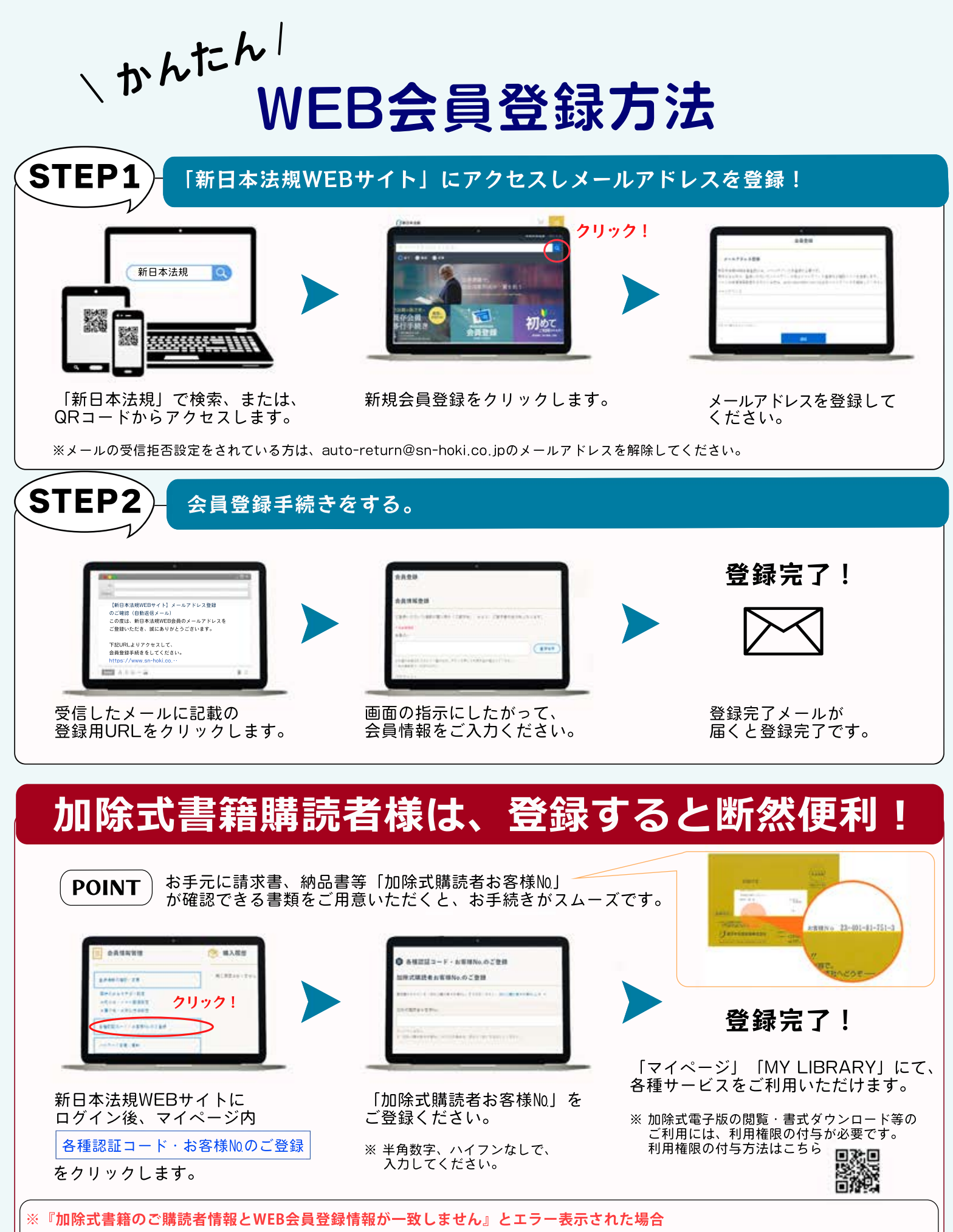

加除式書籍のご購読者情報(加除式書籍お申し込み時に登録させていただいたお客様の情報)と「新日本法規WEB会員」情報の不一致が 要因となっている場合がございます。請求書等の書類をご確認いただき、マイページ「登録情報の確認・変更」より修正してください。